A emissão de guia deverá ser efetuada diretamente no site da Caixa Econômica Federal, seguindo os seguintes passos:

- Entrar no site: <u>https://sindical.caixa.gov.br/</u>
- · Escolher a opção: SITCS CONTRIBUINTE e clicar em Confirmar
- · Realize o login como pessoa física. Caso não tenha se cadastrado

anteriormente, aperte em cadastre-se agora.

| ara realizar o login, preencha o campo Email ou o campo cpf. |           |
|--------------------------------------------------------------|-----------|
| F:                                                           |           |
| mail:                                                        | 1         |
| nha:                                                         |           |
|                                                              | CONFIRMAR |
| Esqueci minha Senha                                          |           |
| Cadastre-se Adora                                            |           |

· Clique em emissão de guias e selecione a opção guia individual e preencha da seguinte forma:

Tipo de Entidade Sindical: Sindicato

Código da Entidade Sindical: 002.152.89467-1 preencher somente os dígitos 89467 UF: PR

Categoria Sindical: Patronal/Empresa

CNPJ da Entidade Sindical: 00.103.551/0001-80

Nome da Entidade: Sindicato dos Lojistas do Comercio Estabelecidos em Shopping Centers de Curitiba.

## Clique em confirmar.

| Emissão de Guias<br>Guia Individual | CONTRIBUIÇÃO SINDICAL URBANA<br>Pesquisar a Entidade Sindical |                             |  |
|-------------------------------------|---------------------------------------------------------------|-----------------------------|--|
| Transmissão de Guias                | É obrigatório o preenchimento de pelo n                       | ienos um campo              |  |
| Download                            | Tipo De Entidade Sindical:                                    | Sindicato 🗸                 |  |
| Cadastro de Usuário                 | Código da Entidade Sindical:                                  | 89467                       |  |
|                                     | UF:                                                           | PR V                        |  |
|                                     | Categoria Sindical:                                           | Patronal/Empresa 🗸          |  |
|                                     | CNPJ da Entidade Sindical:                                    | 00.103.551/0001-80          |  |
|                                     | Nome da Entidade:                                             | Sindicato dos Lojistas do C |  |

• Após Clicar em confirmar, selecione o nosso Sindicato e clique novamente em confirmar.

| CONTRIBUIÇÃO SINDICA                                                                                                    | L URBANA                                                                                                    |                                |                  | (D 1A)                                                |  |
|----------------------------------------------------------------------------------------------------|----------------------------------------------------------------------------------------------------|--------------------------------|------------------|-------------------------------------------------------|--|
| <ul> <li>Emissão de Guias</li> <li>Guia Individual</li> <li>Transmissão de Guias</li> <li>Download</li> <li>Cadastro de Usuário</li> </ul> | CONTRIBUIÇÃO SINDICAL URBANA<br>Seleção de Entidade<br>Encontrada(s) 1 Entidade(s)<br>Consulta das informações de guias do contribuinte: |                                |                  |                                                       |  |
|                                                                                                    |                                                                                                    | Código da Entidade<br>Sindical | Tipo de Entidade | Nome da Entidade Sindical                             |  |
|                                                                                                    | ۲                                                                                                    | 89467                          | Sindicato        | SIN LOJISTAS COMER ESTABELECIDO<br>SHOPPING CENTERS C |  |
|                                                                                                    | Páginas                                                                                                    | s   1                          |                  | 1 de 1<br>Confirmar Retornar                          |  |

Preencha o próximo campo da seguinte forma:
 Tipo de Identificação do Contribuinte: CNPJ
 Código de Identificação do Contribuinte: (colocar o CNPJ da loja)
 Tipo de Identificação da Entidade: Sindicato
 Código da Entidade Sindical: 89467
 Data Vencimento: 31/01/2023
 Competência: 01/2023
 Clicar em Confirmar

| CONTRIBUIÇÃO SINDICA                                          | LURBANA                                                                     |                                          | @ SAIR  |
|---------------------------------------------------------------|-----------------------------------------------------------------------------|------------------------------------------|---------|
|                                                               |                                                                             |                                          |         |
| <ul> <li>Emissão de Guias</li> <li>Guia Individual</li> </ul> | CONTRIBUIÇÃO SINDICAL URBANA<br>Incluir por Contribuinte                    |                                          |         |
| <ul> <li>Transmissão de Guias</li> <li>Download</li> </ul>    | Código da Entidade Sindical: 89467<br>Nome da Entidade Sindical: SIN LOJIST | AS COMER ESTABELECIDO SHOPPING CENTERS C |         |
| Cadastro de Usuário                                           | Os campos com (*) são obrigatórios                                          |                                          | 1       |
|                                                               | * Tipo de Identificação do Contribuinte:                                    | CNP3 V                                   |         |
|                                                               | * Código de Identificação do Contribuínte:                                  | 00.000.000/0000-00                       |         |
|                                                               | * Tipo de Identificação da Entidade:                                        | Sindicato V                              |         |
|                                                               | * Código da Entidade Sindical:                                              | 89467                                    |         |
|                                                               | * Data Vencimento:                                                          | 31/01/2023                               |         |
|                                                               | * Competência:                                                              | 01/2023                                  |         |
|                                                               |                                                                             | Confirmar                                | stornar |
| <u> </u>                                                      |                                                                             |                                          |         |

• Nessa parte se preencha da seguinte forma:

| CONTRIBUIÇÃO SINDICA                                                                    | LURBANA                                                                                                    | @ SAIR  |
|-----------------------------------------------------------------------------------------|----------------------------------------------------------------------------------------------------|---------|
|                                                                                         |                                                                                                    |         |
| <ul> <li>Emissão de Guias</li> <li>Guia Individual</li> </ul>                           | Geração da Guia de Recolhimento da Contribuição Sindical Urbana - GRCSU<br>para pagamento                                                                                                    |         |
| <ul> <li>Transmissão de Guias</li> <li>Download</li> <li>Cadastro de Usuário</li> </ul> | Código da Entidade Sindical:         89467           Nome da Entidade Sindical:         SIN LOJISTAS COMER ESTABELECIDO<br>SHOPPING CENTERS C                                                                                                    |         |
|                                                                                         | Preencher os dados da guia:         Vencimento:       31/01/2023         Competência:       01/2023         Valor da Contribuição:       000,00         Nome/Razão Social/Denominação Social:       AGENCIA DE VIAGENS LTDA         Tipo de Identificação do Contribuinte:       CNPJ ✓         Código de Identificação do Contribuinte:       00.000.000/0000-00         CEP:       80010-010       BUSCAR ENDEREÇO         Endereço:       MARECHAL DEODORO         Bairro/Distrito:       CENTRO                                                                                                    |         |
|                                                                                         | Cidade/Municipio: CURITIBA UF: PR<br>Código de Atividade do Contribuinte: 206 CONSULTAR CÓDIGOS<br>Capital Social - Empresa: Capital Social - Estabelecimento: Capital Social - Estabelecimento: Capital Social - Estabelecimento: Capital Remuneração - Contribuintes: Capital Remuneração - Contribuintes: Capital de Empregados do Estabelecimento: Capital de Empregados do Estabelecimento: Capital de Empregados do Es | etornar |

Entre no site da Receita Federal para obter todas as informações: <u>https://solucoes.receita.fazenda.gov.br/Servicos/cnpjreva/Cnpjreva\_Solicitacao.asp?cnpj=</u>

## \*Dados obrigatórios para impressão da guia

\*Consultar tabela sindical 2023: http://sindishopping.com.br/tabelas-sindicais/.

\*Nome/Razão Social/Denominação Social:

\*CEP: após preencher clicar em **buscar endereço** (caso não carregue deverá voltar para página anterior)

\*Código de Atividade do Contribuinte (CÓDIGO E DESCRIÇÃO DA NATUREZA JURÍDICA): são apenas 3 dígitos, **não precisa clicar** em CONSULTAR CÓDIGOS Clicar em **Confirmar**